这是 AusFreshMeat 订货 App 的使用手册。 你只要在 Googleplay 或者 Apple App store 搜索 AusFreshMeat,就能下载我们的 App。 如果有任何疑惑或建议麻烦联系我们(电话 03 9372 1288, 邮箱 <u>support@aus-fresh-meat.com.au</u>)。

## 1. 建立账号

- 1) 您可以通过电话或邮件把店铺的名称,邮箱和联系号码告诉我们。我们将会给你建立账 户。
- 2. 登录
  - 1) 点击 Me,
  - 2) 填入登记的邮箱,和密码(初始密码是123456)。
- 3. 忘记或重设密码
  - 1) 点击忘记密码?
  - 2) 输入登记的邮箱,
  - 3) 打开由我们系统发的邮件,点击链接重新设定密码(邮件有可能在广告邮箱中)。

| 💵 vodafone AU 奈             | 2:56 pm | •  |
|-----------------------------|---------|----|
| <b>〈</b> Back               | Login   |    |
|                             |         |    |
|                             |         |    |
|                             |         |    |
|                             |         |    |
| ▶ 邮件                        |         |    |
|                             |         |    |
| 」「町 <sup>一密吗</sup><br>忘记変码2 |         |    |
|                             |         |    |
|                             |         |    |
|                             | 登陆      |    |
|                             |         |    |
|                             |         |    |
|                             |         |    |
|                             |         |    |
|                             |         |    |
|                             |         |    |
| ×                           |         | •  |
| Home                        | Contact | Me |
| Home                        | Contact | Me |
|                             |         |    |

- 4. 选择货物
  - 1) 点击 Home,

2) 选择你所需要的货物,并点击下货物右侧的购物车图案(*鸡骨和猪骨是在其他类别中*)。

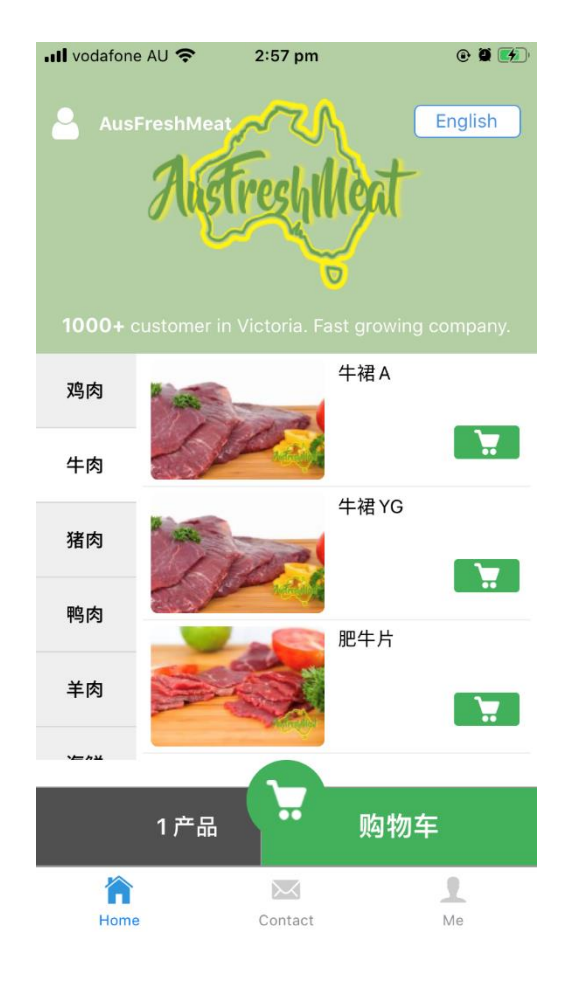

3) 输入数量,

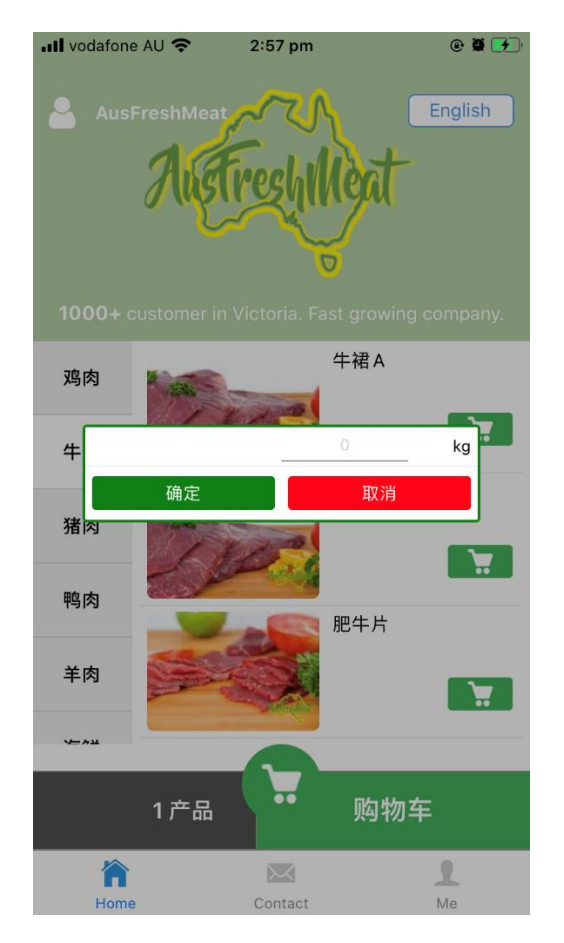

4)点击在右下方的**购物车**,

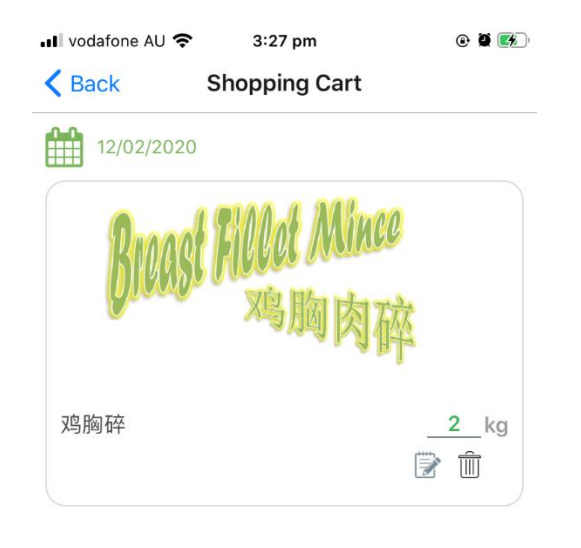

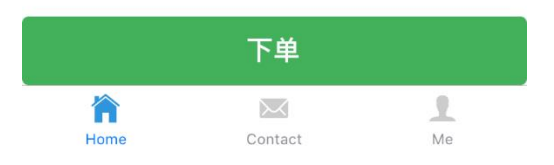

4) 跳转到购物车页面后,点击日历图标可以更改送货日期,

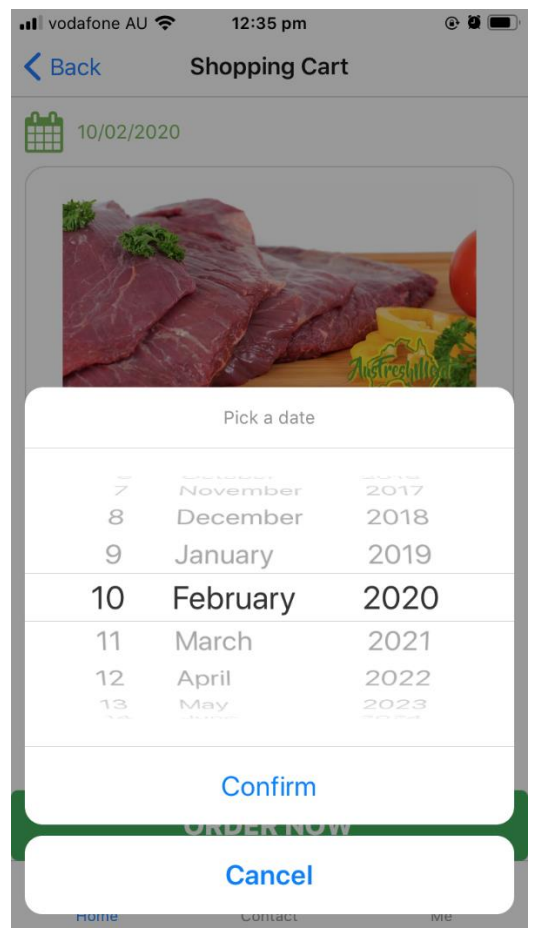

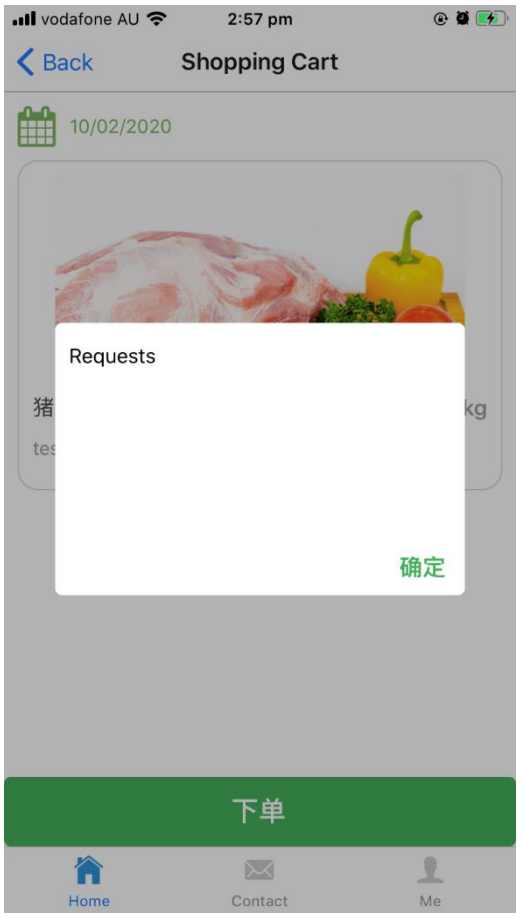

- 6) 点击下单就可完成订单,
- 7) 完成下单后页面会跳转至确认页面,

| 📶 vodafone AU 奈                   | 2:58 pm                      | ۲               |
|-----------------------------------|------------------------------|-----------------|
| Shopping Cart                     |                              |                 |
|                                   |                              |                 |
| 您的<br>Your order                  | ]订单已经生用<br>will be dispatche | 戓!<br>ed today! |
| 订单号:<br>fb525815-65e              | -3-4e4e-b92f-9cf             | 091344c53       |
| 发货日期 10/02/2                      | 020                          |                 |
| 猪肩肉无梅头<br><sub>备注: test ivy</sub> |                              | 10kg            |
|                                   |                              |                 |

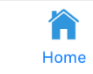

- 8) 系统会同时发一封确认邮件到您的邮件,麻烦查收(邮件有可能在广告邮箱中),
- 9) 麻烦在早上 4am 前下订单, 4am 后的订单会安排在下一个工作日送货。
- 5. 查看已确认的订单(已确认但还没送货的订单)
  - 1) 点击 Me,

| 📶 vodafone AU 奈             | 2:57 pm  | e 🏽 🚮          |
|-----------------------------|----------|----------------|
| AusFreshMeat                | eshiller | English        |
| <b>1000+</b> customer in Vi |          | owing company. |
| 📜 待发货                       |          |                |
| 💼 已发货                       |          |                |
| ▶ 退出                        |          |                |

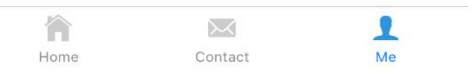

2) 点击**待发货**,

这样您可以查看你已经点的货物。如果你想增加或更改您的订单,您可以重新下单并 在新的订单中写明你是想更改还是想整个删除之前的订单。我们会根据您的要求处理之前 的订单。

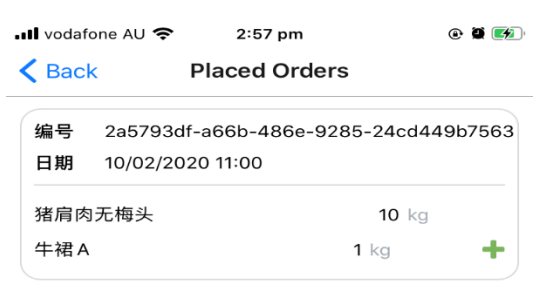

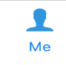

## 6. 查看订单记录

1) 点击 Me 和已发货,

| 📶 vodafone AU 奈   | 2:57 pm   | e a 🚮          |
|-------------------|-----------|----------------|
| AusFreshMeat      | Freshille | English        |
| 1000+ customer in |           | owing company. |
| 📜 待发货             |           |                |
| 😇 已发货             |           |                |
| ▶ 退出              |           |                |

| 1    | N       |    |
|------|---------|----|
| 11   | 2555    | 1  |
| Home | Contact | Me |
|      |         |    |

2) 您会看到所有的订单记录。

```
点击货物右侧的+号,货物会加入到购物车中。这样您下单时就不用重新搜索了。

▲II vodafone AU ~ 2:57 pm     ◎ ◎ ●
```

| <b>&lt;</b> Back | Corder History                       |
|------------------|--------------------------------------|
| 编号               | f15aabdf-c68f-4e04-9b50-44b13ec3572b |
| 日期               | 21/01/2020 17:32                     |
| 猪肩肉              | 无梅头 10 kg                            |
| 编号               | 05cb37d8-0605-43df-a959-5a068c8af691 |
| 日期               | 21/01/2020 11:00                     |
| 猪肩肉              | 无梅头 10 kg                            |
| 鸡胸柳              | 10 kg 🕂                              |
| 编号               | ed84bb87-b43f-4516-85cc-d88ff4e5f824 |
| 日期               | 15/01/2020 00:00                     |
| 猪肩肉              | 带梅头 5 kg 🕂                           |
| 鸭胗               | 2 bag/2kg 🕂                          |
| 编号               | 823f207d-6e8d-4904-8900-a371faf894d5 |
| 日期               | 20/12/2019 00:00                     |
| 1                |                                      |
| Ho               | me Contact Me                        |